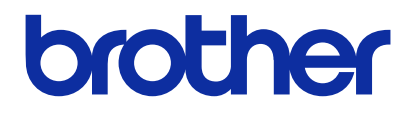

使用产品前,请务必阅读本说明书。 请妥善保管本说明书,以便在需要时可随时取阅。

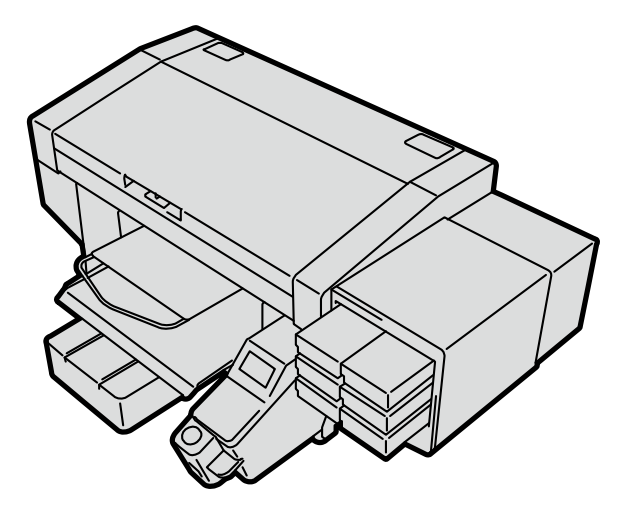

# GTX-4

服装数码打印机 安装手册

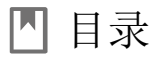

使用前请务必阅读"安全使用注意事项"。

| 8 | 安装注意和随机附件 | 1  |
|---|-----------|----|
| ٩ | 组装打印机     | 5  |
|   | 连接 PC     | 17 |
| ₿ | 使用前的校调    | 23 |
|   | 维护列表      | 27 |

# 安全使用注意事项

非常感谢您本次选购 Brother 产品。使用前请仔细阅读"安全使用 注意事项"以及使用说明。

## 安全使用注意事项

#### 1. 安全相关的标识及其含义

本使用说明书以及产品中使用的标识和图形符号有助于安全正 确地使用产品,防止您和他人受到伤害或损伤。 其标识和含义如下所示。

#### 标识

i

| <b>全</b> 危险          | 表示如果无视该标识并进行错误使用,则<br>会导致死亡或重伤的内容。     |
|----------------------|----------------------------------------|
| <b>▲</b> 警告          | 表示如果无视该标识并进行错误使用,则<br>可能会导致死亡或重伤的内容。   |
| <b>▲</b> 注意          | 表示如果无视该标识并进行错误使用,则<br>可能会导致轻伤或中度伤害的内容。 |
| <b>((!))</b><br>重要事项 | 表示如果无视该标识并进行错误使用,则<br>可能会导致财产损失的内容。    |
| <b>((!))</b><br>提示   | 表示使用时的注意事项、限制事项等的内<br>容。               |

#### 图形符号

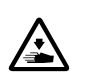

△符号的含义是"应注意事项"。该符号中的图形表示注意的内容。(左侧示例表示当心受伤)

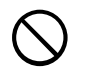

◇符号表示"禁止事项"。

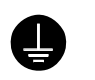

●符号表示"必需事项"。该符号中的图形表示指示的 内容。(左侧示例表示接地)

#### 2. 安全注意事项

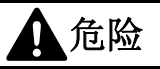

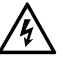

触碰高电压部位可能导致重伤。切断电源,请等待5分钟之后拆下罩盖。

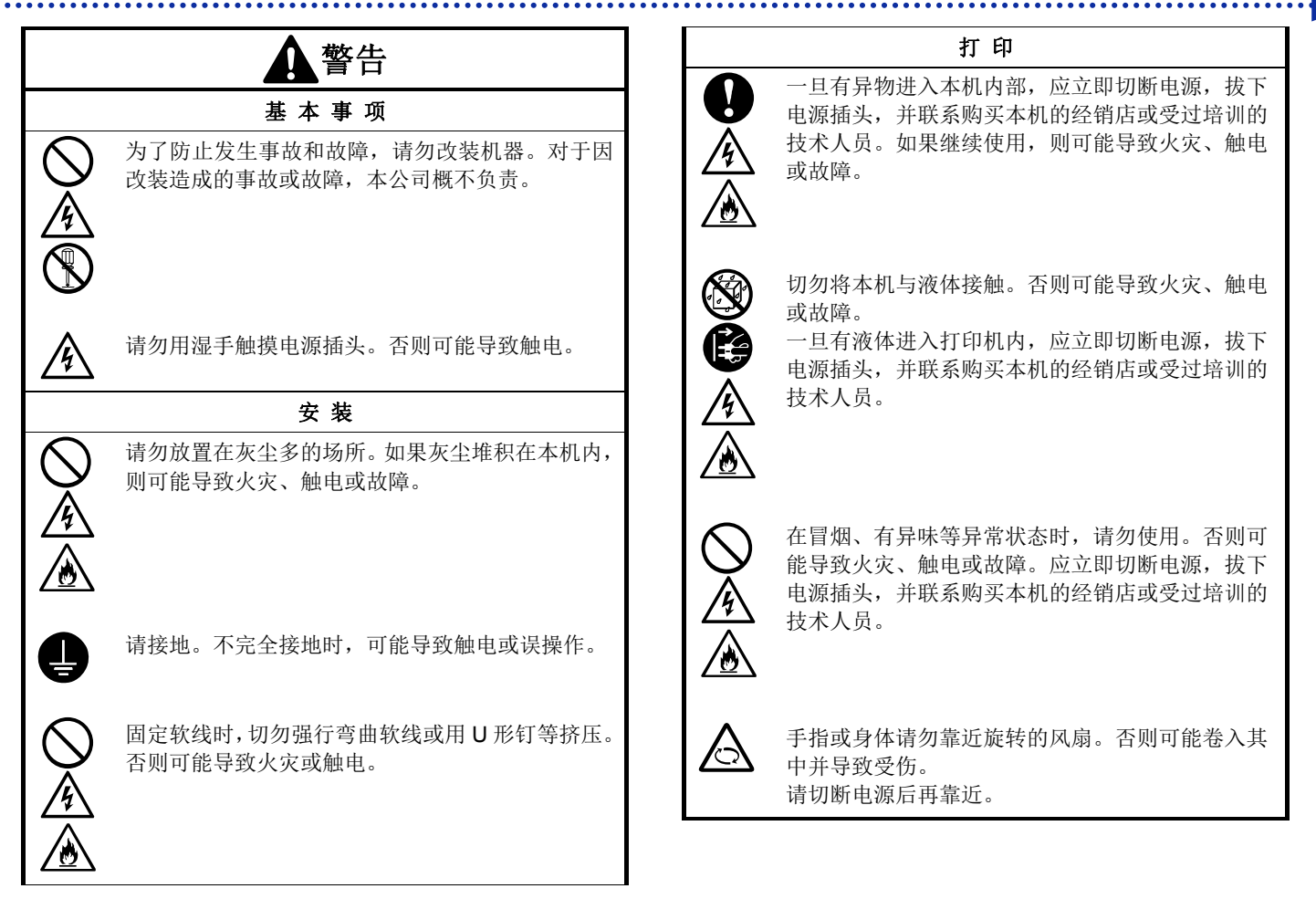

|            | 注意                                                                                            |
|------------|-----------------------------------------------------------------------------------------------|
|            | 使 用 环 境                                                                                       |
| 0          | 请在通风良好的场所使用。热定影打印材料时会产<br>生少许臭味。                                                              |
|            | 安 装                                                                                           |
| $\bigcirc$ | 应由经过训练的技术人员设置或移动本机。                                                                           |
|            | 本机重量为 120 千克。搬运或设置时请按照正确方<br>式握持本机。否则可能因本机掉落,导致人员受伤。                                          |
| <i>▲</i>   | 本机掉落时,请拔下电源插头,并联系购买本机的<br>经销店或受过培训的技术人员。如果继续使用,则<br>可能导致火灾、触电或打印质量下降。                         |
|            | 请勿放置在不稳定的场所,如晃动的台子上或高架上。否则本机倒下或掉落,可能导致人员受伤。另外,放置本体台子的负载承受能力应在 150 千克以上,宽度 90 厘米以上×进深 60 厘米以上。 |
|            | 请勿放置在受其他机械振动影响的场所。否则可能<br>导致打印质量下降或本机掉落,人员受伤或本机故<br>障。                                        |

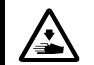

设置完成前,请勿连接电源插头。如果误接通电源,则本机工作可能导致人员受伤。

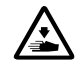

请勿坐在本机上或将重物置于本机上。否则可能因 失去平衡倾倒或跌落,导致人员受伤。

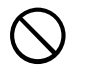

注意,请勿触碰背罩盖上侧安装部位的卡爪。否则 可能导致受伤。

#### 打印

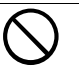

仅能由受过安全操作培训的人员使用本机。

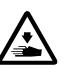

请确保本机前方有足够的空间且请勿放置物品。否则压板和物品之间夹手,可能导致受伤。

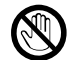

工作期间,手应远离压板。否则压板、T 恤托盘和各 罩盖之间夹手,可能导致受伤。

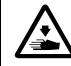

通电期间,切勿将手伸入各罩盖内。请勿触碰可移 动部位,否则可能导致受伤。

|            | ▲注意                                                                                      | $\bigcirc$ | 请勿饮用油墨、填料、清洗液、预处理剂、废液等<br>液体。否则可能导致腹泻、呕吐。                                   |
|------------|------------------------------------------------------------------------------------------|------------|-----------------------------------------------------------------------------|
|            | 打印                                                                                       |            | 另外,请避免眼睛和皮肤接触油墨、填料、清洗液、                                                     |
| 0          | 由于通过喷雾器或预处理剂涂装装置涂装预处理剂<br>时喷雾会飞散,因此,作业时请佩戴聚氯乙烯手套、<br>面罩以及用于防止液体飞沫的护目镜(或防尘眼镜)<br>并注意充分通风。 |            | 顶处理剂、废液等液体。否则可能引起及灭。进入<br>眼睛内时请勿揉搓,应立即用水冲洗。<br>请放置在儿童接触不到的地方。               |
|            | 本机出现故障时,请联系购买本机的经销店或受过<br>培训的技术人员。                                                       | •          | 涂抹油脂时,应佩戴护目镜和防护手套等,以免眼<br>睛或皮肤接触到油脂。<br>否则可能引起发炎。另外,请勿食用油脂。否则可<br>能导致腹泻、呕吐。 |
|            | 维护                                                                                       |            | 请放置在儿童接触不到的地方。                                                              |
|            | 关闭前罩盖时,请注意不要夹住手指。如果夹住手<br>指,则可能导致受伤。                                                     | 0          | 更换零件、安装备用零件时,请使用本公司的原装<br>零件。对于因使用非原装零件而导致的事故或故障,<br>本公司概不负责。               |
| $\bigcirc$ | 安装或更换打印头时,请勿夹住手或手指。否则可<br>能导致受伤。                                                         | 0          | 请按照使用说明书中的步骤更换零件、安装备用零件。如果按照错误的步骤操作,则可能导致受伤或                                |
| $\bigcirc$ | 请勿拆解油墨袋。如果眼睛或皮肤接触到油墨,则<br>可能引起发炎。进入眼睛内时请勿揉搓,应立即用<br>水冲洗。                                 |            | Ω/P早。                                                                       |

••

.....

| <b>((!))</b> 重要事项 |                                                           |  |
|-------------------|-----------------------------------------------------------|--|
|                   | 打 印                                                       |  |
| 0                 | 请勿用手移动压板。否则可能导致本机出现严重故<br>障。                              |  |
| •                 | 请确保本机前方有足够的空间且请勿放置物品。否则<br>可能导致压板遭受撞击并破损。                 |  |
|                   |                                                           |  |
|                   | (リル炭ホ                                                     |  |
|                   | 请在不受电源线路噪声或静电噪声等强电气噪声影<br>响的环境下使用。强电气噪声可能导致本机误操作。         |  |
| 0                 | 请在电源电压波动在额定电压 <b>±10</b> %以内的环境下<br>使用本机。电压波动过大可能导致本机误操作。 |  |
| 0                 | 请在电源容量大于装置耗电量的环境下使用本机。电源容量不足可能导致本机误操作。                    |  |
|                   | 打雷时,请切断电源并拔下电源插头。否则可能导致<br>本机误操作。                         |  |

.....

#### 3. 警告标签

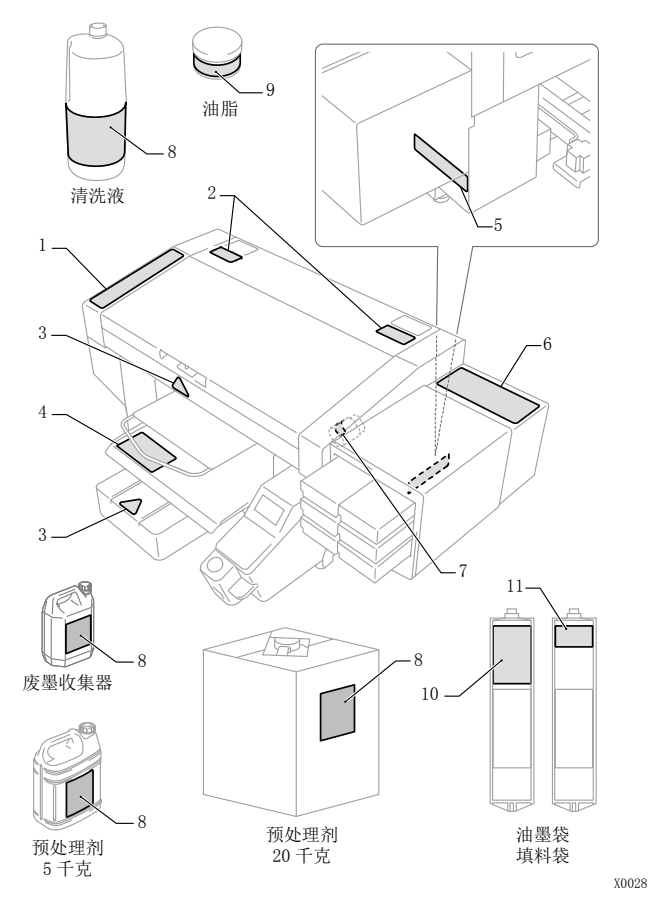

打印机中显示下述警告标签。 请遵守各警告标签的注意事项进行作业。 另外,标签脱落或难以辨认时,请联系购买本机的经销店。

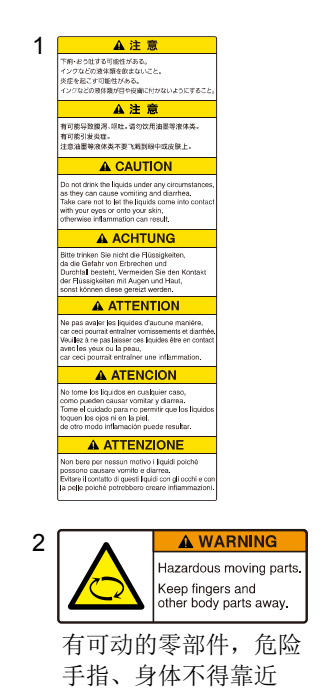

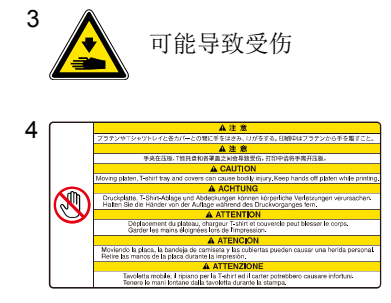

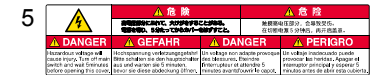

| 3 I |                                | ACHTUNG                            |
|-----|--------------------------------|------------------------------------|
| ~   | <b>S</b>                       | Niemals auf den Drucker steigen.   |
|     | ▲ 注 意                          | ATTENTION                          |
| 1   | 本体の上に乗らないこと。                   | Ne montez pas sur l'imprimante.    |
|     | ▲ 注 意                          | A ATENCION                         |
| 1   | 请勿放在主体上面。                      | No se suba encima de la impresora. |
|     |                                | A ATTENZIONE                       |
|     | Do not climb onto the printer. | Non salire sulla stampante.        |

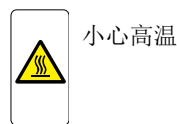

7

#### 安全使用注意事项

|                                                                                     | ▲注意                                                                                                    |
|-------------------------------------------------------------------------------------|----------------------------------------------------------------------------------------------------|
| 下痢・おう肚す<br>炎症を起こす。<br>子供の手の届き                                                       | 80時後世がある。インクなどの液体類を飲まないこと。<br>1時世がある。インクなどの液体類が日や皮膚に付かないようにすること。<br>々ないところに置くこと。                                                                                                    |
|                                                                                     | ▲注意                                                                                                    |
| 有可能导致激;<br>有可能引发炎!                                                                  | ■.项吐。请勿饮用油墨等液体类。<br>1.注意油量等液体类不要飞载到哪中应应肤上。该按置在儿童无法触及的地方。                                                                                                    |
|                                                                                     | A CAUTION                                                                                                    |
| Do not drink<br>Take care no<br>otherwise in                                        | the liquids under any circumstances, as they can cause vomiting and diarrhea.<br>t to let the liquids come into contact with your eyes or onto your skin,<br>isrimation can result. Keep the liquids out of the reach of children.              |
|                                                                                     | ACHTUNG                                                                                                    |
| Bitte trinken<br>Vermeiden S<br>Halten Sie d                                        | Sie nicht die Flüssigkeiten, da die Gefahr von Erbrechen und Durchfal bestehl.<br>e den Kontakt der Flüssigkeiten mit Augen und Haut, sonst können diese gereizt werd<br>e Flüssigkeiten von Kindern fern.                                      |
|                                                                                     | ATTENTION                                                                                                    |
| Ne pas avai<br>Veui lez à ne<br>car ceci pou                                        | r les liquides d'aucune manière, car ceci pourrait entraîner vomissements et diarrhi<br>pas laisser ces liquides être en contact avec les yeux ou la peau,<br>rait entraîner une infammation. Maintenez les liquides hors de portée des enfants |
|                                                                                     | ATENCION                                                                                                    |
| No tome los<br>Tome el cuio<br>de otro mode                                         | líquidos en cualquiar caso, como pueden causar vomitar y diarrea.<br>ado para no permitir que los líquidos toquen los cjos ni en la piel,<br>i inflamación puede resultar. Mantenga los líquidos luera del alcance de niños.                    |
|                                                                                     | ATTENZIONE                                                                                                    |
| Non bere pe<br>Evitare il con<br>Conservare                                         | ressun motivo i liquidi polohé possono causare vomito e diarrea.<br>Iatio di questi liquidi con gli occhi e con la pelle polohé potrebbero creare inflammazio<br>liquidi fortano dalla portatta dei bambini.                                    |
| ■ 地域の活令<br>店投酵当地<br>Doposite i<br>Gebrauch<br>Jetez cont<br>Deseche i<br>Smaltire i | citra - TRAVIC < AGL,<br>REMORT.<br>n complement with your losal regulations.<br>See general 3 citriciton Richtlemen entroopen.<br>commingen 1 a reglementation locale en regueur.<br>Sontmarte die normative locale.                           |

| 9 | brother              | ▲注意                                                                         | ▲注意                                                               | A CAUTION                                                                                                    |
|---|----------------------|-----------------------------------------------------------------------------|-------------------------------------------------------------------|----------------------------------------------------------------------------------------------------|
|   | グリース<br>油脂<br>GREASE | 日に入ったり皮膚につくと、<br>炎症を起こすことがある。<br>保護的がね、手袋を使うこと。<br>食べると、下剤、輸出する。<br>食べないこと。 | 如果进入眼中或猜到皮肤上。<br>有可能引发炎症。<br>应使用护目语、手套。<br>如果我用会引起腹泻、呕吐。<br>语勿食用。 | Lubricating grease may cause Inflammation to eye and skin.<br>Wear protective glasses and gloves.<br>Swallowing grease can cause diarrhoea and vomiting.<br>Do not swallow. |

11

#### 10

CAUTION Do not drink the liquids under any circumstances, as they can cause working and diarrhea. Take care not to let the liquids corre into contact with your eyes or onto your skin, otherwise inflammation can result. Keep the liquids out of the reach of ohldren.

#### A ACHTUNG

Bitte trinken Sie nicht die Flüssigkeiten, da die Gefahr von Erbrechen und Durchfall besteht. Vermeiden Sie den Kontakt der Flüssigkeiten mit Augen und Haut, sonst können diese gereizt werden. Halten Sie die Flüssigkeiten von Kindern fern.

#### **ATTENTION**

Ne pas avaler les liquides d'aucune manière, car occi pourrait entraîner vomissements et diarrhée. Veallez à ne pas laiser ces liquides être en contact avec les yeux ou la pea dentenze. Les liquides hors de portée des enfants.

#### A ATENCION

No tome be líquidos en cualquier caso, como pueden causar vomitar y diarres. Tome el cuidado para no permitir que be líquidos toquen los ojos ni en la piel, de otro modo inflamación puede resultar. Mantenga los líquidos fuera del alcance de niños.

#### A ATTENZIONE

Non bere per nessun motivo i liquidi polché possono causare vomito e diarr Evitare il contatto di quasti liquidi con gli occhi e con la pelle polché potrobbero creare inflammazioni. Conservare i liquidi loritano da la portata dei bambini.

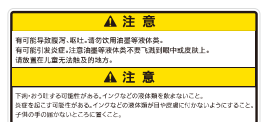

#### <商标>

本文中略记 OS 名称。此外,本文中略记®标记或 TM 标记。 Brother 的徽标是兄弟工业株式会社的注册商标。

Apple、Macintosh、Mac OS、iOS、OS X、macOS、Safari、 iPad、iPhone、iPod 及 iPod touch 是在美国及其他国家注册的 Apple Inc.的商标。

Windows<sup>®</sup> 7 的正式名称为 Microsoft<sup>®</sup> Windows<sup>®</sup> 7 operating system。(本文中表述为 Windows 7。) 另外, Windows<sup>®</sup> 8.1 的 正式名称为 Microsoft<sup>®</sup> Windows<sup>®</sup> 8.1 operating system。(本文 中表述为 Windows 8.1。) 另外, Windows<sup>®</sup> 10 的正式名称为 Microsoft<sup>®</sup> Windows<sup>®</sup> 10 operating system。(本文中表述为 Windows 10。)

Microsoft<sup>®</sup>、Windows<sup>®</sup> 7、Windows<sup>®</sup> 8.1、Windows<sup>®</sup> 10 是美 国 Microsoft Corporation 在美国及其他国家的注册商标或商标。 本说明书所记载的其他公司名称及产品名称为各公司的商标或 注册商标。

本说明书及本产品的规格可能未经预告即有变更。

#### <产品中有害物质的名称及含量>

| 型号               |        |    | 有害     | 物质 |      |       |
|------------------|--------|----|--------|----|------|-------|
| BGTX422H5000022  | 铅      | 镉  | 六价铬    | 汞  | 多溴联苯 | 多溴二苯醚 |
| 部件名称             | Pb     | Cd | Cr(VI) | Hg | PBB  | PBDE  |
| 框架机制             | 0      | 0  | 0      | 0  | 0    | 0     |
| 盖板机制             | 0      | 0  | 0      | 0  | 0    | 0     |
| 台板机制             | ×      | 0  | 0      | 0  | 0    | 0     |
| 导轴机制             | ×      | 0  | 0      | 0  | 0    | 0     |
| 维护机制             | ×      | 0  | 0      | 0  | 0    | 0     |
| 供墨机制             | ×      | 0  | 0      | 0  | 0    | 0     |
| 打印头机制            | ×      | 0  | 0      | 0  | 0    | 0     |
| 电气部品             | ×      | 0  | 0      | 0  | 0    | 0     |
| 操作面板机制           | ×      | 0  | 0      | 0  | 0    | 0     |
| 配件               | 0      | 0  | 0      | 0  | 0    | 0     |
| 使用手册/其他零件        | 0      | 0  | 0      | 0  | 0    | 0     |
| 包装               | ×      | 0  | 0      | 0  | 0    | 0     |
| 框架机制             | 0      | 0  | 0      | 0  | 0    | 0     |
| 本表格依据 SJ/T 11364 | 的规定编制。 |    |        |    |      |       |

O: 表示该有害物质在该部件所有均质材料中的含量均在 GB/T 26572 规定的限量要求以下。

×: 表示该有害物质至少在该部件的某一均质材料中的含量超出 GB/T 26572 规定的限量要求。

(由于技术的原因暂时无法实现替代或减量化)

编制日期: 2017/5/21

# ☐ 安装注意和随机附件

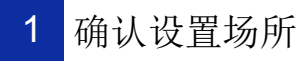

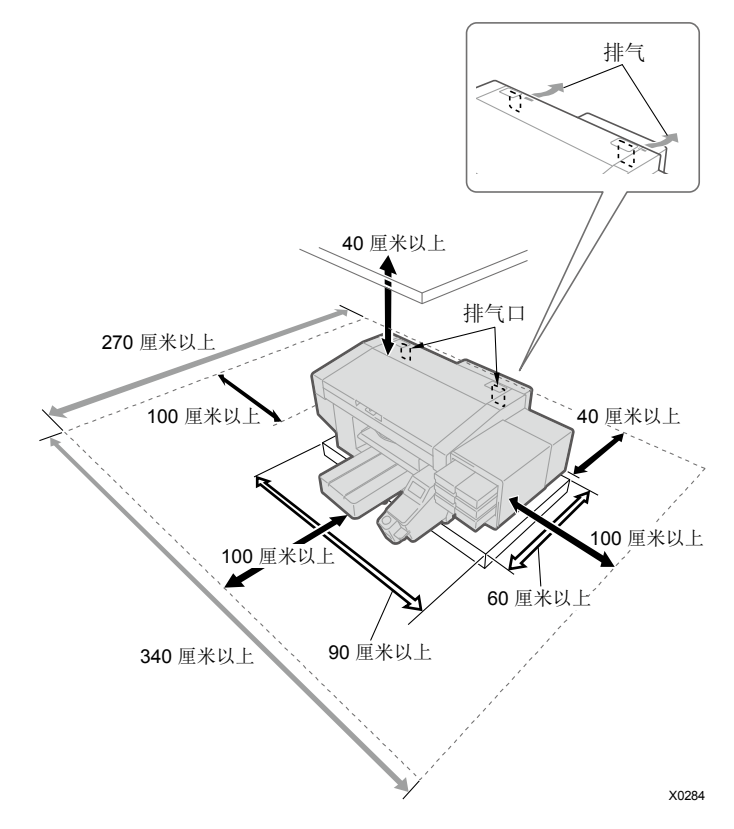

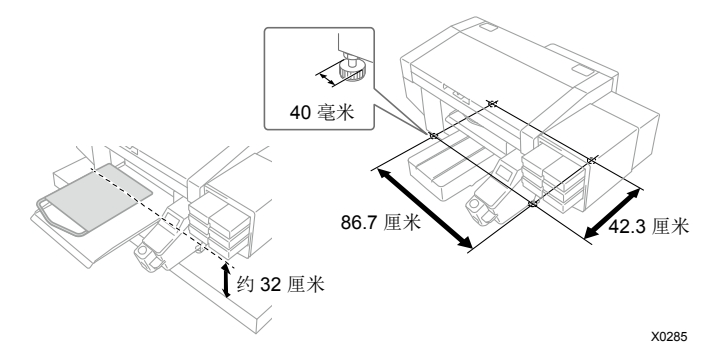

#### ●符合下述环境条件。

| 运行环境     | 温度                        | 湿度                         |
|----------|---------------------------|----------------------------|
| 保管时      | 0°℃ - 40°℃                | 20% - 85%                  |
| 运行保证范围*1 | <b>10</b> ℃ - <b>35</b> ℃ | (无凝露)                      |
| 打印保证范围*2 | 18℃ - 30℃                 | <b>35</b> % - 85%<br>(无凝露) |
| 电气环境     | 电源                        | 消耗电流                       |
| _        | 单相<br>100-240V、           | <b>0.8A</b><br>(有效值)       |

50/60Hz

\*1: 打印机可运转的环境区域

\*2: 可确保最佳打印质量的环境区域

- 避免阳光直射和灰尘。
- ●本体尺寸为140厘米(宽)×130厘米(进深)×55厘米(高)。 本体重量为120千克。
- 支脚的尺寸为宽度 86.7 厘米×进深 42.3 厘米。支脚的直径为 40 毫米。
- ●从台子到压板上面的高度为 32 厘米。
- 请勿使用延长线缆。
- 在打印机前面和左右两侧留出 100 厘米以上的空间作为作业空间。在打印机后面留出 40 厘米以上的空间作为背罩盖安装空间。在顶棚方向留出 40 厘米以上的空间。由于从后方排气,因此需在排气口前留出 20 厘米以上的空间。
- 放置打印机的台子的负载承受能力应在 150 千克以上,宽度
   90 厘米以上×进深 60 厘米以上。使用水平且在打印机工作期间不会晃动的顶板。
- ●设置打印机时,在罩盖上面或压板上面放置水平仪,进行调整 使本体处于水平状态。
- ●用固定带等固定台子和本体,以免发生大地震等灾害时本体从 台子上掉落。

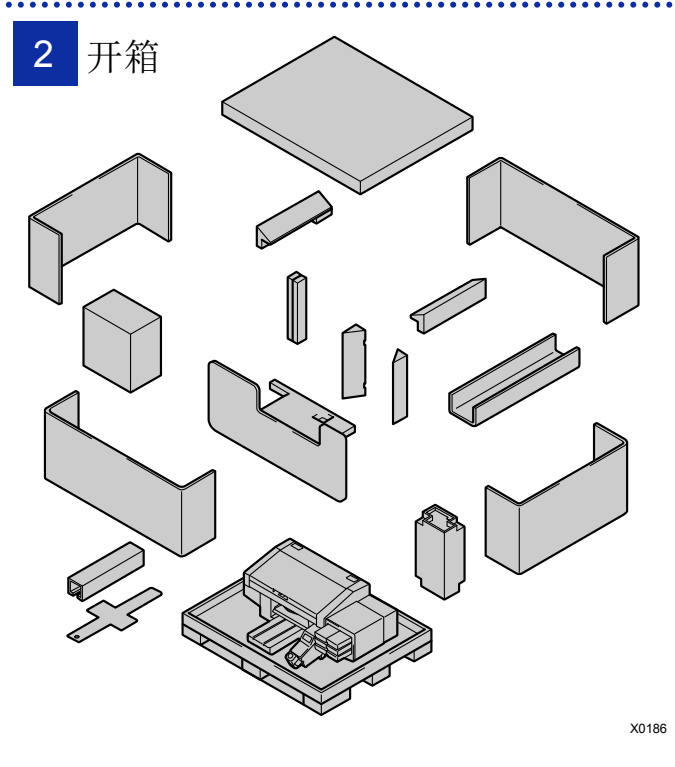

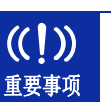

完成"P.5 拆下保护材料"前,请勿接通电源。否则 可能导致打印机出现故障。 安装注意和随机附件

请确认随附零件。

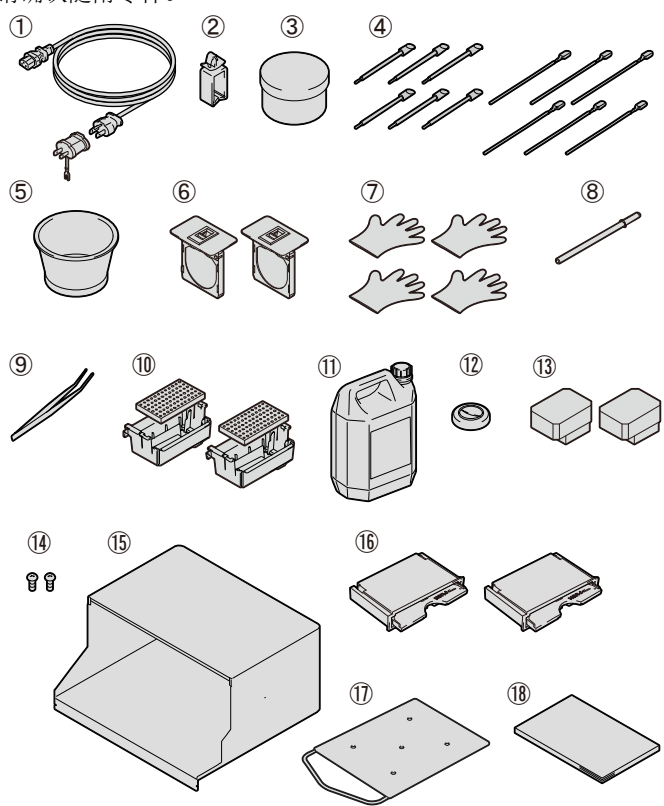

①AC 电源线 ②线缆夹 ③油脂 ④清洁棒 R ×6 / 清洁棒 T ×6 ⑤清洗杯 ⑥过滤器罩盖 / 风扇过滤器×2 ⑦手套(更换清洁刮板用 / 清扫维护模块用)×4 ⑧字车固定销 **⑨**镊子 ⑩冲洗接盘×2/冲洗用吸收材料×2 印废墨收集器 12废液管固定橡胶 ※处于安装在本体废液管中的状态。 创打印头×2 (4)背罩盖安装螺钉×2 ※处于安装在本体中的状态。 15背罩盖 16清洁刮板 ⑦成人压板 (8)安装手册(本说明书)

X0286

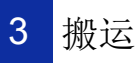

除随附零件以外,请准备以下物品。

・油墨袋
 黒色 / 红色 / 青色 / 黄色各 1 个
 白色×2

- ・清洗液
- ·预处理剂
- ・清洁刮板×2

く 参考

不使用白色油墨, 仅使用彩色油墨时, 请准备填料 袋代替白色油墨袋。

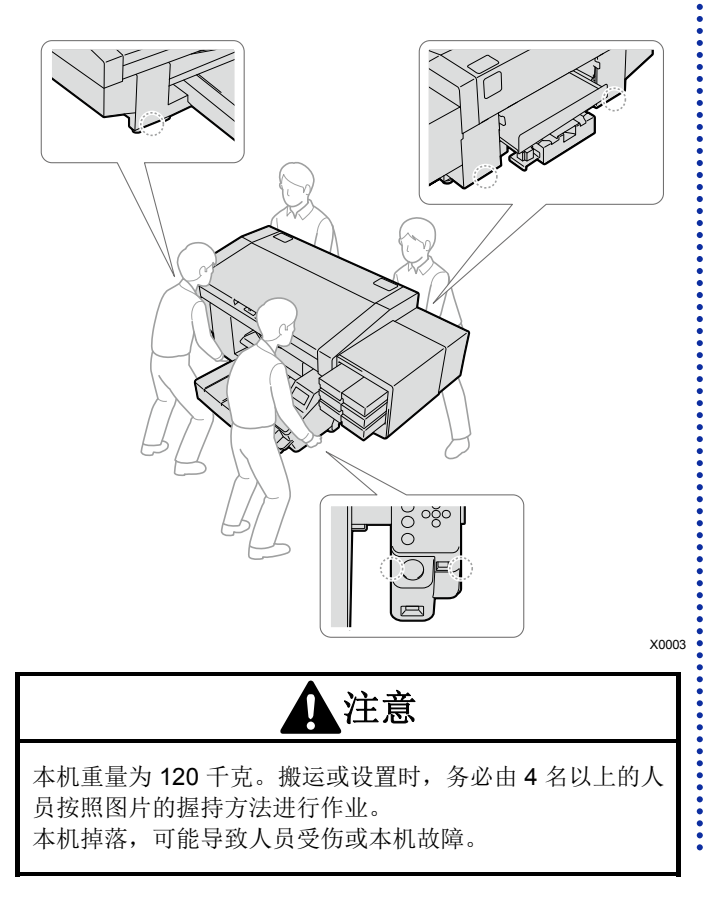

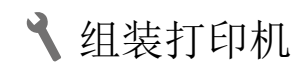

1 拆下保护材料

拆下图示位置的所有胶带、绳、贴纸。

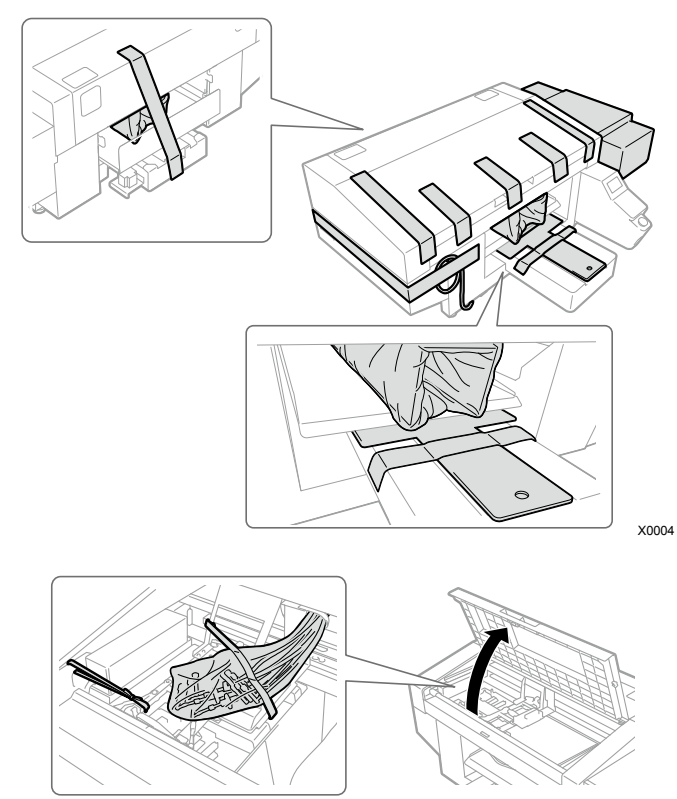

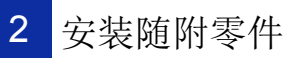

按照以下步骤安装随附零件。 接通电源后安装压板。

#### 背罩盖

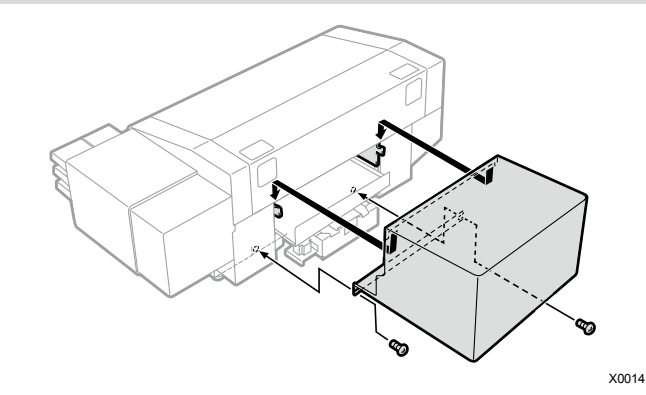

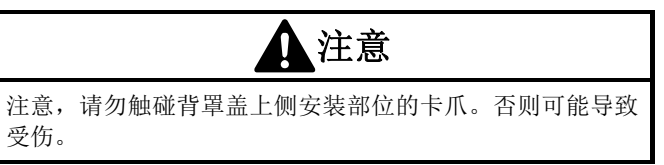

X0005

#### 线缆夹

整理线缆时使用。

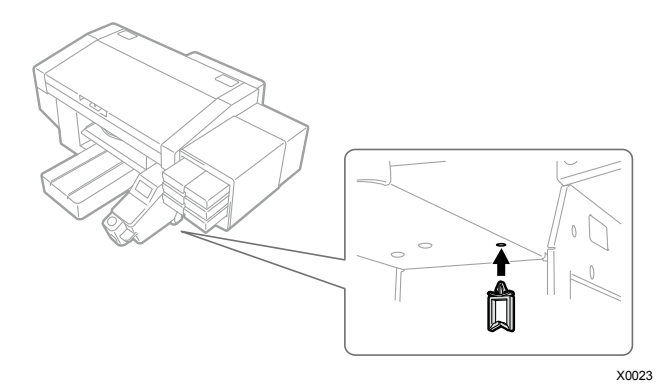

过滤器罩盖、风扇过滤器

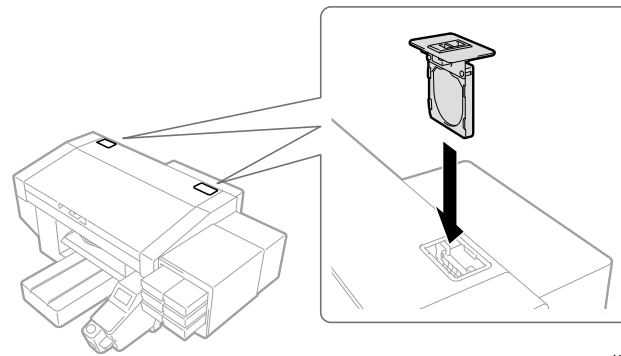

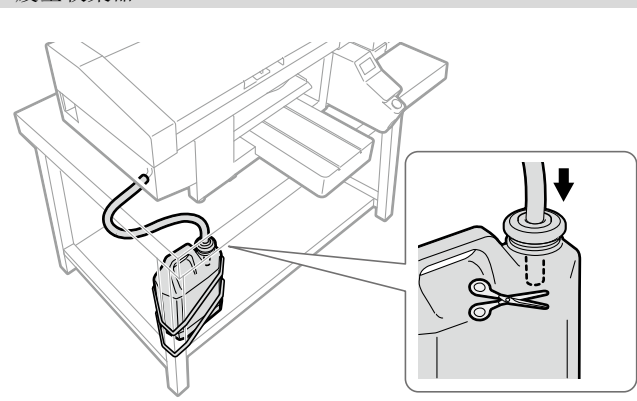

X0292

用 2 根绳等将废墨收集器固定到桌腿儿上等,并插入废液管和 废液管固定橡胶。

| <b>((                                   </b> | 为了将废墨收集器内的废液管放到罐中,将废液管<br>剪短 4~5 厘米。如果废液管一端接液,则废液不<br>顺畅流动,导致打印头清洁时油墨无法抽吸。 |
|----------------------------------------------|----------------------------------------------------------------------------|
|                                              | 注意,废液管尽量不要在台子上水平放置且不要弯<br>折。否则废液可能会难以流动。                                   |
| <b>全日</b><br>参考                              | 废墨满后需要清空废墨收集器,因此将其安装在前侧。                                                   |

冲洗接盘

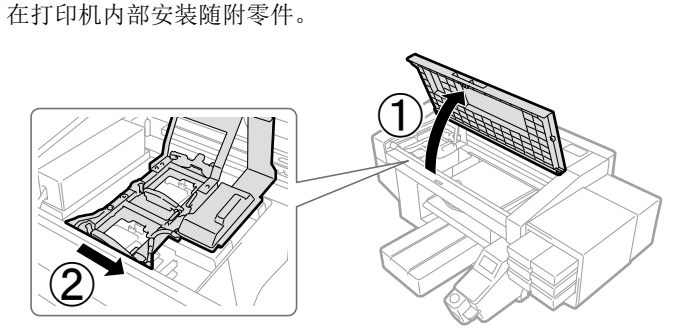

X0006

沿①的方向打开罩盖,沿②的方向移动字车。戴上随附的手套,进行以下作业。

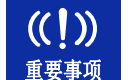

确认未从冲洗接盘边缘上侧溢出冲洗用吸收材料。 如果接触打印头的喷嘴表面,则可能导致不喷墨。

#### 字车固定销

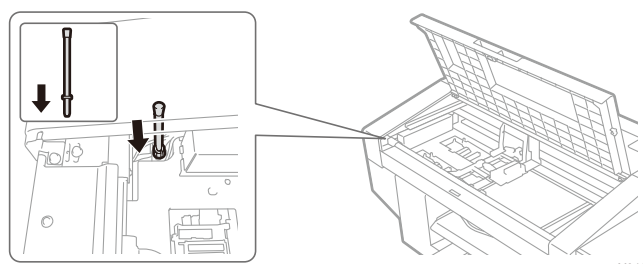

X0187

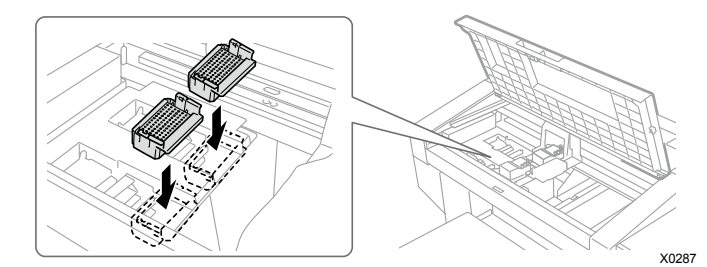

将底部开孔的一方作为前侧,按压直至听到咔嚓声(白色侧和彩 色侧没有区别,任一侧均可安装) 在停电时等运行期间电源切断后,暂时无法恢复 时,需要使用字车固定销。 为防止丢失,将其存放到图示位置。 通过字车固定销固定字车时,前罩盖不完全关闭。

#### 清洁刮板

参考

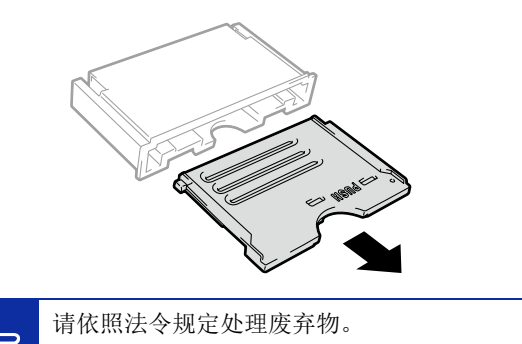

请在标签上记载的消耗期限内使用。开封后请立即 安装到本体。

X0120

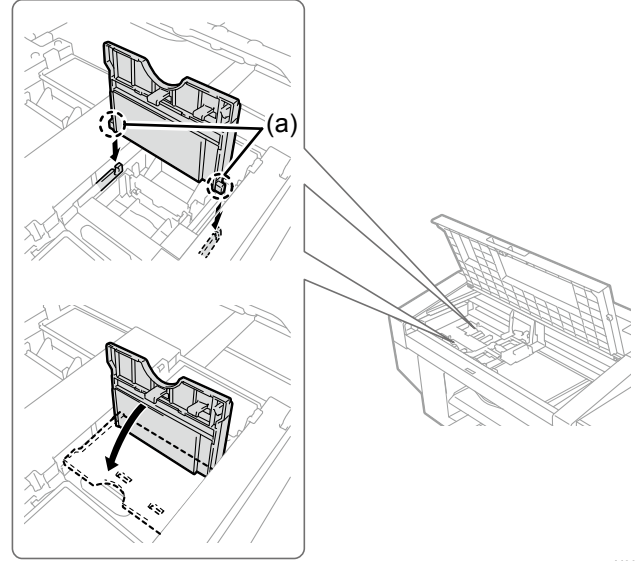

X0008

插入轴(a),按下"PUSH"位置,直至发出咔嚓声(白色侧和彩色 侧任一侧均可安装)

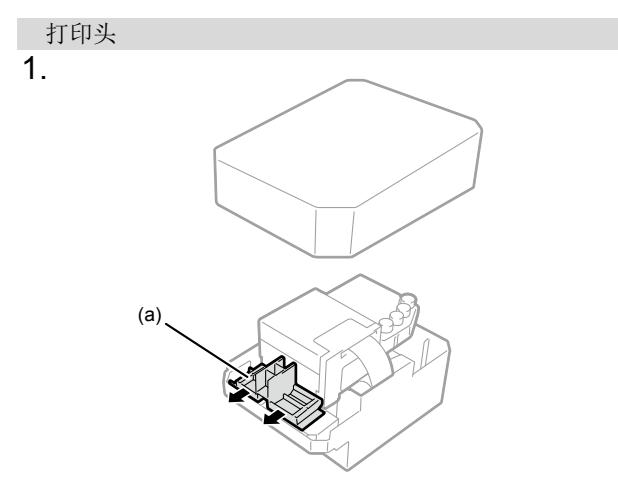

X0009

#### 白色侧和彩色侧没有区别,任一侧均可安装

|      | 先安装打印头再填充油墨后,请勿更换白色侧和彩<br>色侧的打印头。                          |
|------|------------------------------------------------------------|
| (!)) | 注意,打开打印头包装时,切勿触摸打印头下面。<br>否则可能导致打印不良。                      |
| 要事项  | 安装打印头时,向中央移动字车直至压板上方的位置。字车位于维护模块上方的状态下作业时,可能<br>会损坏本体或打印头。 |

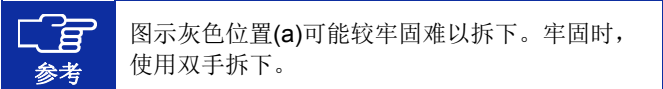

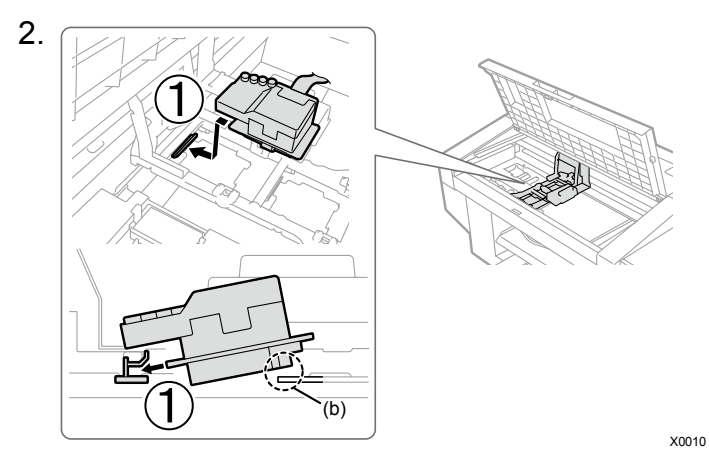

#### 沿①的方向牢固插入

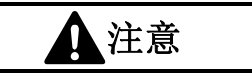

注意,安装打印头时,尽量不要使字车移动。否则可能会因 字车夹手而受伤。另外,可能会卷入管路从而损坏。

重

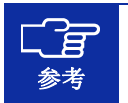

# 如果未牢固插入,则图示(b)位置接触打印头下面,导致打印不良。请牢固插入至最里侧。

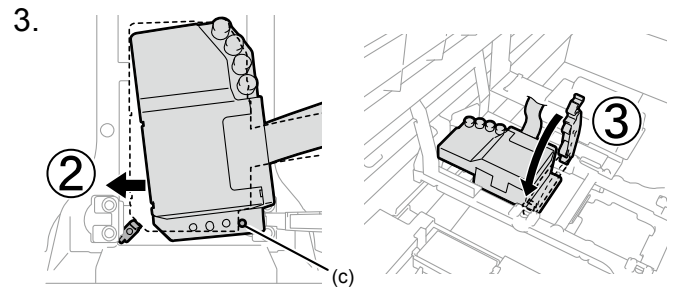

X0121

沿②方向施加力的同时按压(白色侧和彩色侧以相同的方式安装),以便(c)接触打印头金属板的侧面

| 注意                            |    |  |  |  |
|-------------------------------|----|--|--|--|
| 安装③时,请从上面按压并安装。否则可能会因夹住手指而受伤。 | ij |  |  |  |

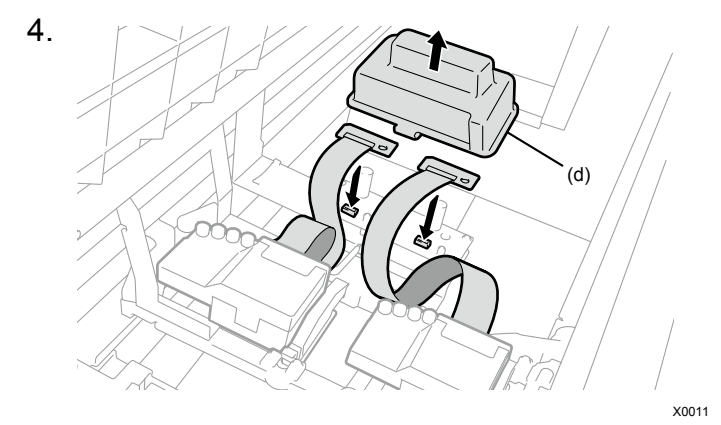

拆下树脂罩盖(d)的 2 个卡爪,参考图片进行连接,以免扁平线缆 缠绕

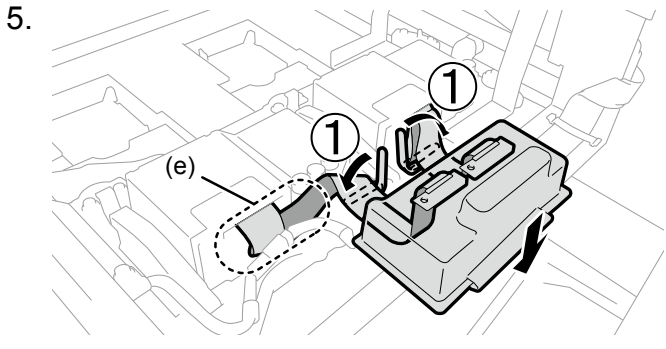

如(e)所示,将彩色侧多余的电缆折叠并塞入缝隙 如①所示,用卡夹固定,以防止树脂罩盖侧的扁平线缆松弛 钩住树脂罩盖的2个卡爪并盖上

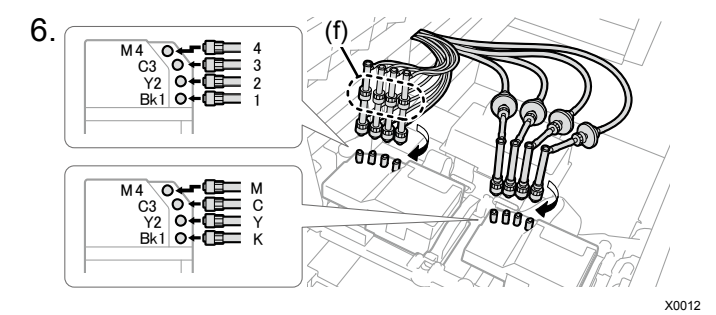

拆下打印头上附带的4个盖帽
 确认打印头和管路的标记对齐,从本体内侧管路开始依次旋转并
 牢固连接,直至螺母部位紧固

| ((!)) | 请勿旋转图示(f)的螺母部位。否则可能导致管路脱<br>落油墨泄露。 |
|-------|------------------------------------|
| 重要事项  | 连接前请务必拆下打印头上附带的盖帽。                 |

#### 3 填充清洗液

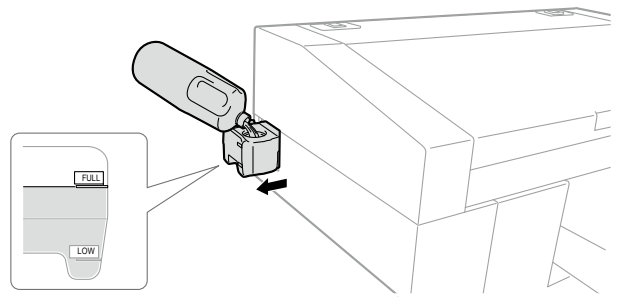

X0025

从打印机侧面拉出清洗液罐并打开盖子,加注清洗液直至"FULL" 线

填充后盖上盖子,将清洗液罐缓慢存放至打印机内部

| <b>((!))</b><br>重要事项 | 填充清洗液时,请勿超过 <b>"FULL"</b> 线。                          |
|----------------------|-------------------------------------------------------|
| <b>全日</b><br>参考      | 加满清洗液后,务必将清洗液罐推入至最里侧。如<br>果清洗液罐处于漏出状态,则会出现错误无法打<br>印。 |

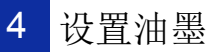

#### 也可参考本体上粘贴的标签图片,填充油墨。

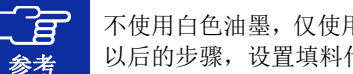

不使用白色油墨, 仅使用彩色油墨时, 参考步骤 2 以后的步骤,设置填料代替白色油墨。

## 1.

由于白色油墨的成分会出现沉淀,因此,从箱中取出油墨袋前先 搅拌 牢固握住两端, 左右摇晃 100 次 然后,上下颠倒100次

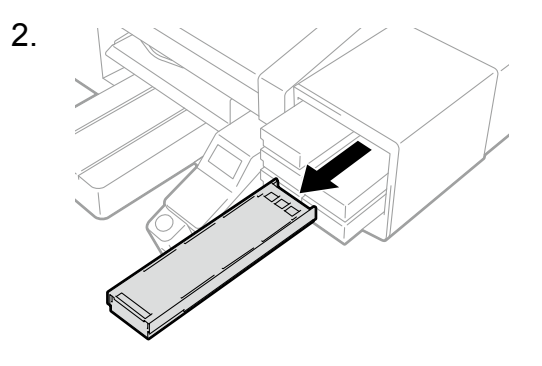

X0016

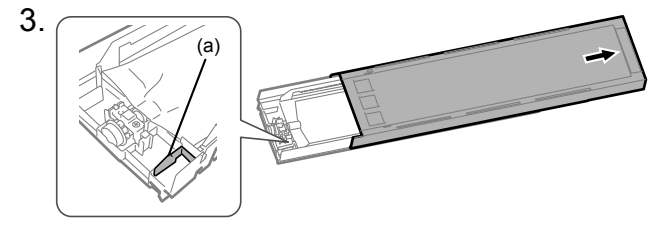

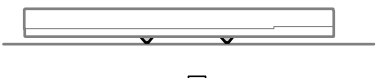

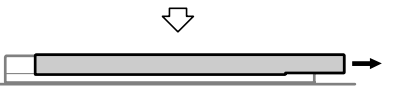

打开墨盒盖

| (1)                | 打开盖时请勿触碰(a)部位。否则,可能会损坏。 |
|--------------------|-------------------------|
| <b>い!</b> <i>川</i> | 请放置在平坦位置,并按住墨盒下侧的卡子打开   |
| 重要事项               | 盖。                      |

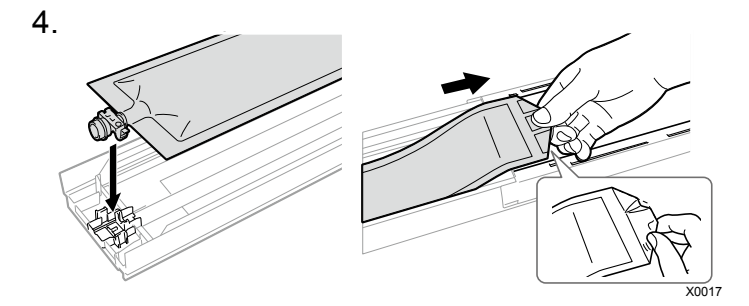

按压油墨袋的顶端直至听到咔嚓声

X0178

将油墨袋拉直,用手拉伸的同时安装,以便沿墨盒盖的槽放置油 墨袋

|    | 油墨袋边缘弯折或有明显波浪起伏时,请用手拉<br>直。      |
|----|----------------------------------|
| 参考 | 仅使用彩色油墨时,在 W12、W34 的位置设置填<br>料袋。 |

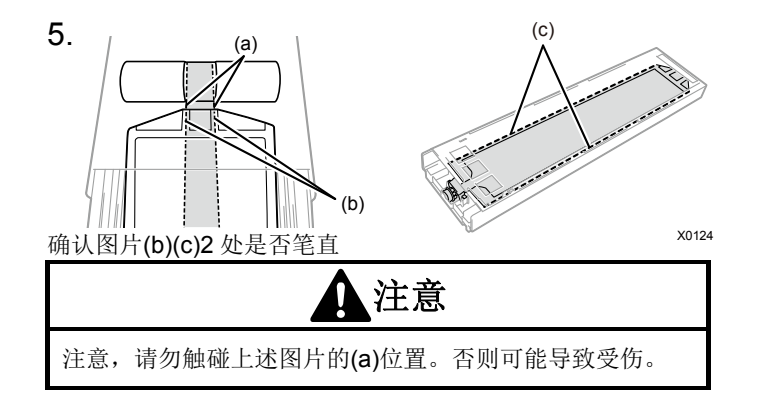

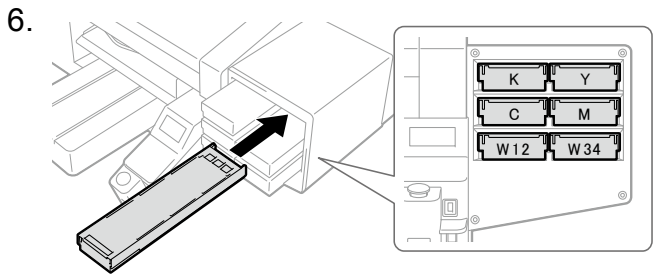

X0018

在墨盒前侧贴有油墨袋随附的使用期限贴纸,设置在本体正确颜 色的位置,确认牢固插入至本体的最里侧。

#### 组装打印机

5 接通电源

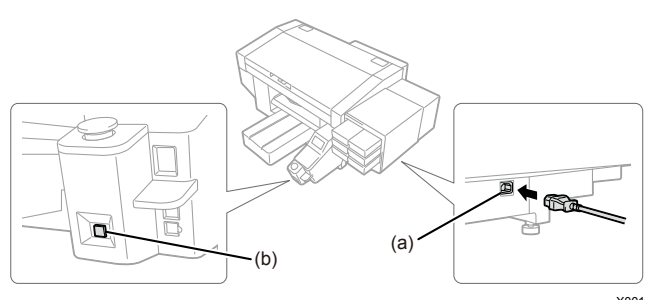

X0019

盖上本体罩盖,将 AC 电源线插入(a)并连接至插座。 按下电源键(b),接通打印机电源。

| └ <b></b> 呂<br>参考 | └ <b></b> 8<br>参考 |  |
|-------------------|-------------------|--|

本体画面上显示错误信息"Perform Initial Ink Installation"。如果按本说明书的步骤导入油墨,则没有问题。

6 安装工作压板

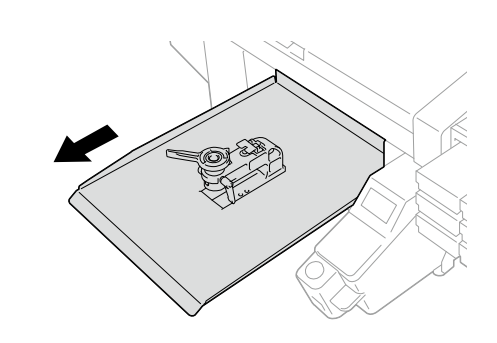

按下操作面板的 🚺 , 将压板移至面前

2.

1.

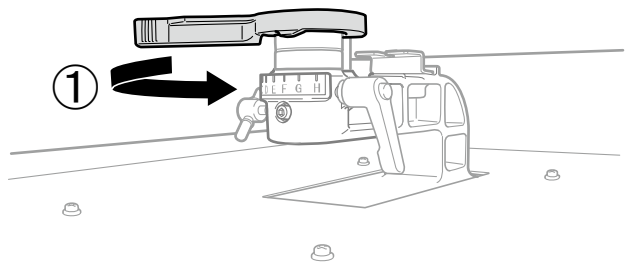

X0288

X0029

沿①的方向转动压板高度调节杆,刻度对准"A"的位置

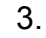

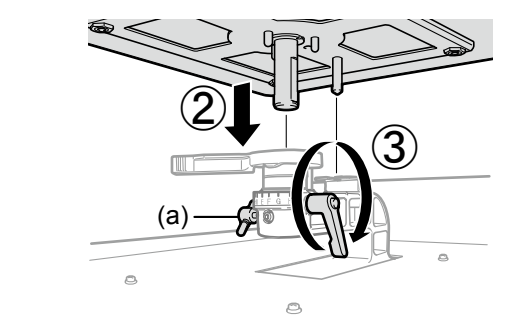

X0289

沿(2)的方向插入压板,沿(3)的方向紧固压板固定杆

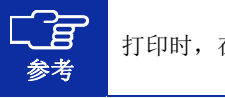

打印时,在紧固旋钮(a)的状态下使用。

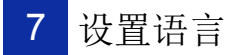

请在打印机处于待机状态时操作。

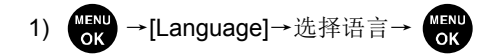

2) 按下电源按钮关闭电源。

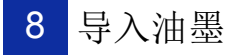

接通打印机的电源并在打印机处于待机状态时进行操作。

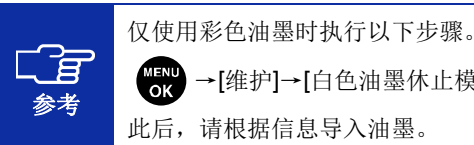

→[维护]→[白色油墨休止模式]→[休止] 此后,请根据信息导入油墨。

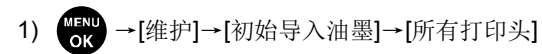

2) 根据画面的注意内容

(约需要 50 分钟)

3) 返回待机状态后操作完成

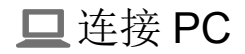

参考

按照 Windows 操作进行记述,但也适用于 Macintosh。 有关详情,请参照 Macintosh 用使用说明书。

# 1 安装驱动程序

1) 从本公司主页下载 ZIP 文件并解压

- 2) 双击"setup.exe"→启动安装程序
- 3) 按照画面指示进行操作
- 4) 安装后重新启动 PC

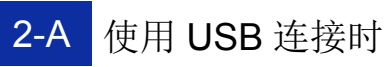

#### 1) 使用 USB2.0 线缆将 PC 和打印机连接

整理 USB 线缆、LAN 线缆时,请使用"P.6 线缆 夹"。

2) 显示以下画面后执行[跳过从 Windows Update 获得驱动程序 软件]→[是]→自动安装

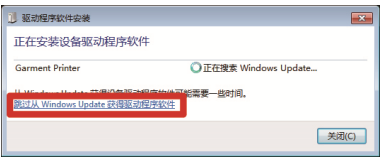

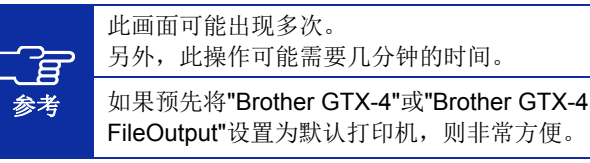

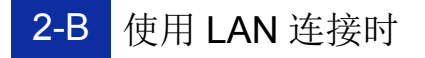

#### 设置打印机 IP 地址

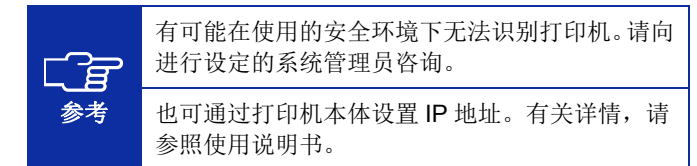

#### 1) 执行"P.17 使用 USB 连接时"的步骤

- 2) 开始菜单→"Brother GTX-4 Tools"→启动"GTX-4 Maintenance"
- 3) 选择[设置 IP 地址]→[下一步]

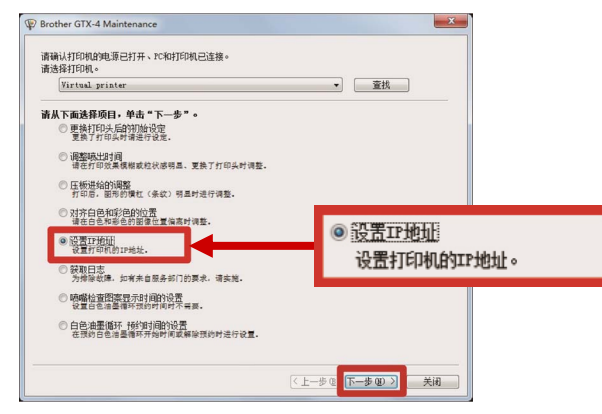

4) 选择设置方法→[下一步]

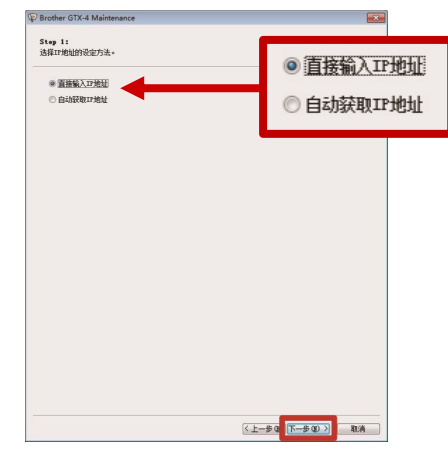

#### 已选择"直接输入 IP 地址"时

5) 输入[IP 地址][子网掩码][默认网关]的值→[下一步] 显示[已为打印机正确设置 IP 地址。],操作完成

| <b>7月頃時、</b> 北川同美・<br>2、100 0 2<br>5 55555550<br>- 0 0 0 0 |
|------------------------------------------------------------|
| 2 , 189 . 0 . 2<br>5 , 255 , 255 . 0<br>. 0 . 0 . 0        |
| 5 . 255 . 255 . 0                                          |
| . 0 . 0 . 0                                                |
|                                                            |
|                                                            |
|                                                            |

## 已选择"自动获取 IP 地址"时

5) 输入主机名→[下一步] 显示[已为打印机正确设置 IP 地址。],操作完成

| Brother GTX-4 Main | tenance  |      |             | X  |
|--------------------|----------|------|-------------|----|
| Step 2:<br>输入主机名。  |          |      |             |    |
| 请在打印机上输入要说         | 置的主机名。   |      |             |    |
| 主机名:               | 50000    |      |             |    |
| 该下"下一步",自动         | 嵌取IP 绝址。 |      |             |    |
|                    |          |      |             |    |
|                    |          |      |             |    |
|                    |          |      |             |    |
|                    |          |      |             |    |
|                    |          |      |             |    |
|                    |          |      |             |    |
|                    |          |      |             |    |
|                    |          |      |             |    |
|                    |          | ( E- | -\$Q 7\$Q > | 取消 |

#### 设置 LAN 连接

- 1) 使用 LAN 线缆将 PC 和打印机与网络连接,接通打印机的电源
- Windows 7: [控制面板]→[设备和打印机]
   Windows 8.1: [控制面板]→[查看设备和打印机]
   Windows 10: [设定]→[设备]→[设备和打印机]
- 3) 单击[添加打印机]

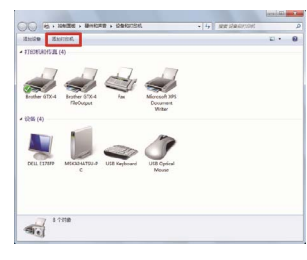

4) Windows 7:单击[添加本地打印机]
Windows 8.1:[我需要的打印机不在列表中]→选择[通过手动 设置添加本地打印机或网络打印机]→[下一步]
Windows 10:[我需要的打印机不在列表中]→选择[通过手动 设置添加本地打印机或网络打印机]→[下一步]

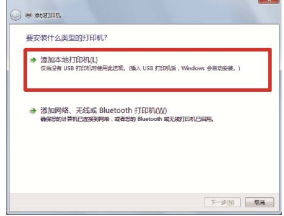

5) 选择[创建新端口]→在[端口类型]中选择[Standard TCP/IP Port]→[下一步]

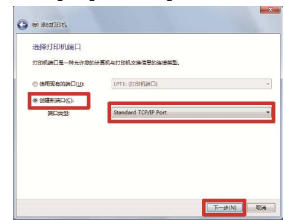

6) 在[主机名或 IP 地址]中输入打印机的 IP 地址→取消[查询打印 机并自动选择要使用的打印机驱动程序]的复选框选中→[下

| 主約,400 IP 19(E)(A): 192.168.0.2 |  |
|---------------------------------|--|
| 第四新作P1 192.168.0.2              |  |

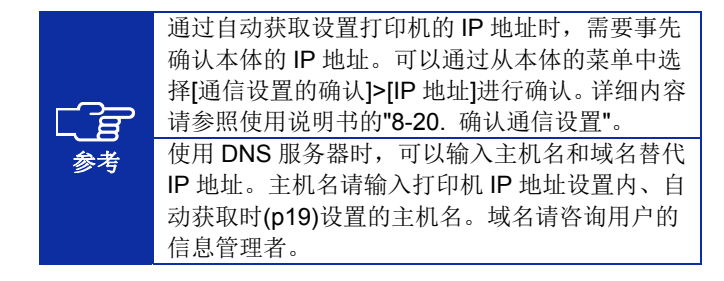

7) 在[设备类型]中选择[自定义]→[设置]

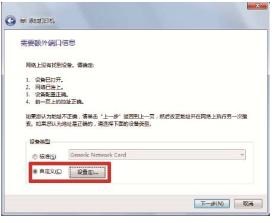

8) 在[协议]中选择[LPR]→在[LPR 设置]的[队列名称]中输入
 "BINARY P1"→[确定]→[下一步]

| 8国标用的 TCP/IP 装口监视 | 8             |
|-------------------|---------------|
| 油口设置              |               |
| HD&/gt            | 192.168.0.2   |
| 打印机完成 IP 地址(A)    | 192.168.0.2   |
| 1912<br>© Rave(S) | € rbei∏       |
| Rules             |               |
| H1269             | 9100          |
| UR SE             |               |
| 队列名称(Q):          | RENARCE P1    |
| ■ 品幣7 LPR 学节计算    | ALB)          |
| 日 相相了 SNMP 共有     | a             |
| ttESPO:           | public        |
| SNNP KREETUIS     | 1             |
|                   |               |
|                   | <b>建立 2</b> 英 |

9) 单击[从磁盘安装]

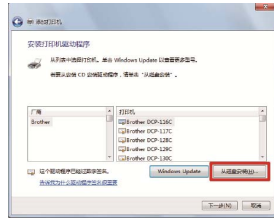

 [浏览]→结合 Windows 的位数选择安装程序中的"32bit\_OS" 或"64bit\_OS"文件夹→[确定]→[下一步]

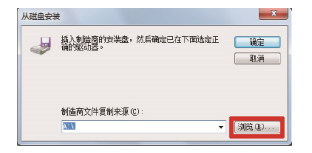

11) 选择[替换当前的驱动程序]→[下一步]

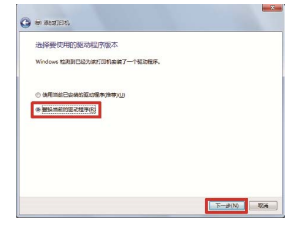

12) 输入[打印机名称]→[下一步]

| 键入打印机名        | 你                   |  |
|---------------|---------------------|--|
| 17806.878 (2) | Brother GTX-4 (LAN) |  |
|               | rother GTX-4 被政任年。  |  |
|               |                     |  |
|               |                     |  |
|               |                     |  |
|               |                     |  |
|               |                     |  |

13) 显示以下画面后选择[不共享这台打印机]→[下一步]

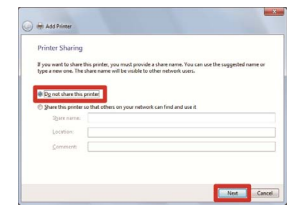

14) 根据需要选择[设置为默认打印机]→[完成]

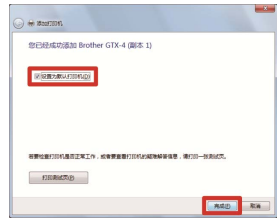

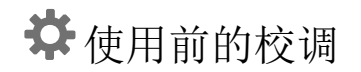

# 1 调整字车速度

请在打印机处于待机状态时操作。

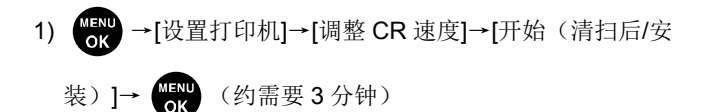

2) 运行结束并发出提示音,返回待机状态后操作完成

# 2 打印喷嘴检查图案

1) 确认压板高度调节杆(a)的刻度位于"A"位置

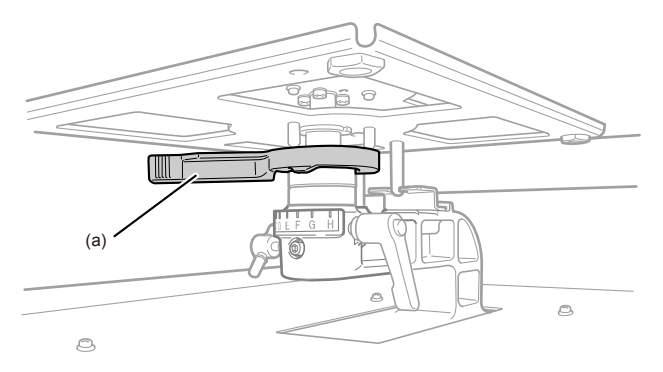

X0290

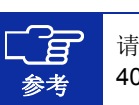

请使用购买时随附的压板(14" x 16" / 356 x 406mm)。 2) 如图所示放置 A4 或信纸尺寸的白纸 (也可放置经过预处理的 T 恤)

纸张翘起时,用胶带固定纸角

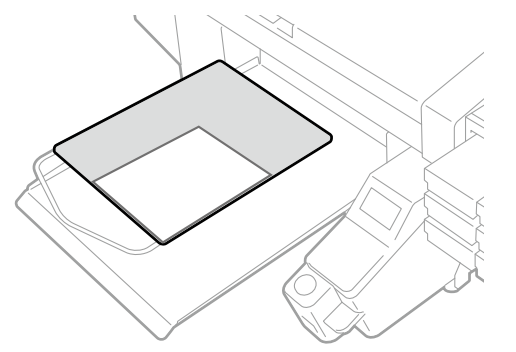

3) 操作打印机本体的画面

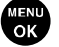

MENU OK →[打印测试]→[喷嘴检查 彩色]→ MENU OK

4) 打印完毕并恢复待机状态后, 如步骤 2 所示放置 A4 或信纸尺 寸的黑纸或透明贴纸 (OHP 贴纸等) (也可放置经过预处理的 黑色等浓色**T**恤)

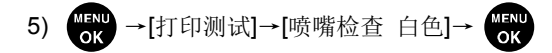

6) 观察两个喷嘴的打印效果,判断存在的问题 如箭头所指位置线条中断时,可能存在油墨不喷出问题。

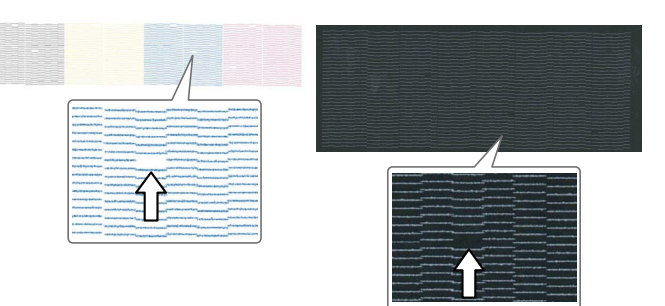

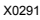

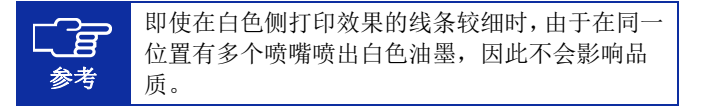

7) 发现问题时进行普通清洁 打印机处于待机状态时,按下↓↓→选择有问题的打印头→

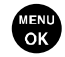

X0020

8) 再次打印喷嘴检查图案 如果未解决问题,则请联系购买本机的经销店。 使用前的校调

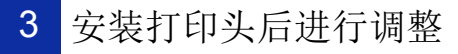

- 1) 使用 USB2.0 线缆或 LAN 线缆将 PC 和打印机连接,在 PC 侧启动"Brother GTX-4 Tools"→"GTX-4 Installation"
- 2) 准备多张 A4 或信纸尺寸的纸张(黑纸或 OHP 贴纸等透明贴 纸和白纸)、固定纸张的胶带、经过预处理的黑色等浓色 T 恤

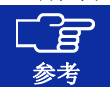

有关预处理的步骤,请参照使用说明书。

3) 根据安装画面的指示,执行以下菜单

| W Brother GTX-4 Installation                                                   | ×                              |
|--------------------------------------------------------------------------------|--------------------------------|
| Step 1:                                                                        |                                |
| -组装打印机<br>-连接PC                                                                | 请确认以下安装完成。                     |
| -调整<br>-调整字车速度                                                                 | -组装打印机                         |
| -打印喷嘴检查图案                                                                      | -连接PC                          |
| 运择672~41月4期<br>更換打印头后的初始设定<br>调整感出时间<br>压板进给的调整<br>对齐白色和彩色的位置<br>喷嘴检查图案显示时间的设置 | - 调整<br>- 调整字主速度<br>- 打印顺嘴检查图案 |
|                                                                                | □已执行上述安装。                      |
|                                                                                | < 上一步 (3) 下一步 (3) > <b>取消</b>  |

|   | 菜单名                             | 准备物品                       |
|---|---------------------------------|----------------------------|
| 1 | [更换打印头后的初始设<br>定] <sup>*1</sup> | —                          |
| 2 | [调整喷出时间]                        | 黑纸或透明贴纸(OHP 贴纸<br>等)<br>白纸 |
| 3 | [压板进给的调整]                       | 白纸                         |
| 4 | [对齐白色和彩色的位置]                    | 黑纸或经过预处理的黑色等<br>浓色 T 恤     |
| 5 | [喷嘴检查图案显示时间<br>的设置]             | _                          |

\*1: 在[更换打印头后的初始设定]中设定打印头或包装中记载的值。

## 白色油墨休止模式时

白色油墨休止模式时,使用"GTX-4 Maintenance"进行以下作业。

|   | 菜单名                 | 白色油墨休止模式时                                                       |
|---|---------------------|-----------------------------------------------------------------|
| 1 | [更换打印头后的初始设<br>定]   | 仅彩色打印头执行<br>彩色打印头的设置完成后,<br>取消一次,关闭维护工具,<br>再次启动维护工具,继续下<br>一步。 |
| 2 | [调整喷出时间]            | 仅彩色打印头执行<br>彩色打印头的设置完成后,<br>取消一次,关闭维护工具,<br>再次启动维护工具,继续下<br>一步。 |
| 3 | [压板进给的调整]           | 执行                                                              |
| 4 | [对齐白色和彩色的位置]        | 不需要                                                             |
| 5 | [喷嘴检查图案显示时间<br>的设置] | 执行                                                              |

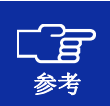

关于白色油墨休止模式,请参照使用说明书的**"7-3**. 白色油墨休止模式时**"**。

#### 4) 显示完成画面后,单击[OK],操作完成

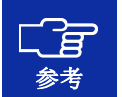

要确认已设置的值时,请勿执行上述步骤。否则设 置将复位,返回初始值。 有关正确的确认方法,请参照使用说明书。

维护列表

需执行下述维护,以确保打印质量和产品寿命。

有关详情,请参照使用说明书。

| 维护时间          | 内容                   | 错误 /<br>警告显示 |
|---------------|----------------------|--------------|
|               | 确认、处理废墨              | _            |
|               | 确认、补充清洗液             | 0            |
| 71 2011 11 11 | 每天搅拌白色油墨             | 0            |
|               | 打印喷嘴检查图案(确认打印头)      | —            |
|               | 更换油墨袋                | 0            |
|               | 清扫喷嘴护板、刮板、排气盖帽以及抽吸盖帽 | 0            |
| 显示错误 / 警告时    | 更换清洁刮板               | 0            |
|               | 更换冲洗用吸收材料            | 0            |
|               | 更换风扇过滤器              | 0            |
|               | 打印头清洁                | _            |
|               | 白色油墨循环               | _            |
| 脏污时           | 清扫字车板                | _            |
|               | 清扫打印机内部              | _            |
|               | 更换压板贴纸               | _            |

| MEMO                                    |  |
|-----------------------------------------|--|
| ••••••••••••••••••••••••••••••••••••••• |  |

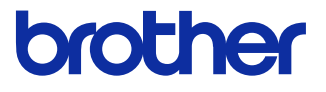

\*由于改良产品,本说明书的一部分内容可能与您购买的产品存在差异,敬请理解。

## BROTHER INDUSTRIES, LTD. http://www.brother.com/

1-5, Kitajizoyama, Noda-cho, Kariya 448-0803, Japan.

© 2017-2019 Brother Industries, Ltd. All Rights Reserved.

GTX-422 SB5874-401 2019.10.F(1)